# CUCM과 CUC 간의 보안 통합 구성 및 문제 해결

### 목차

소개 사전 요구 사항 요구 사항 사용되는 구성 요소 다이어그램 구성 - 보안 SIP 트렁크 CUC 구성 1. SIP 인증서 추가 2. 새 전화 시스템 생성 또는 기본 전화 시스템 수정 3. 새 포트 그룹 추가 4. 서버 수정 5. 포트 그룹 재설정 6. 음성 메일 포트 추가 7. CUC 루트 인증서 다운로드 CUCM 구성 1. CUC로 트렁크에 대한 SIP 트렁크 보안 프로파일 구성 2. SIP 프로파일 구성 3. SIP 트렁크 생성 4. 경로 패턴 생성 5. 음성 메일 파일럿 생성 6. 음성 메일 프로필 만들기 <u>7. DN에 음성 메일 프로필 할당</u> 8. CUC 루트 인증서를 CallManager-trust로 업로드 보안 SCCP 포트 구성 CUC 구성 1. CUC 루트 인증서를 다운로드합니다. 2. 전화 시스템 생성/존재하는 전화기 시스템 수정 3. 새 SCCP 포트 그룹 추가 4. 서버 수정 5. 보안 SCCP 포트 추가 CUCM 구성 1. 포트 추가 2. CUC 루트 인증서를 CallManager-trust로 업로드 3. MWI(Message Waiting Information) On/Off Extensions 구성 4. 음성 메일 파일럿 생성 5. 음성 메일 프로필 생성 6. DN에 음성 메일 <u>프로필 할당</u> 7. 음성 메일 헌트 그룹 만들기 다음을 확인합니다. SCCP 포트 확인

<u>보안 SIP 트렁크 확인</u> <u>보안 RTP 통화 확인</u> 문제 해결 1. 일반적인 문제 해결 팁 2. 수집 추적 일반적인 문제 사례 1:보안 연결을 설정할 수 없음(알 수 없는 CA 경고) 사례 2:CUCM TFTP에서 CTL 파일을 다운로드할 수 없음 사례 3:포트가 등록되지 않음 결함

## 소개

이 문서에서는 Cisco CUCM(Unified Communication Manager)과 CUC(Cisco Unity Connection) 서 버 간의 보안 연결의 컨피그레이션, 확인 및 트러블슈팅에 대해 설명합니다.

## 사전 요구 사항

#### 요구 사항

Cisco에서는 CUCM에 대해 알고 있는 것이 좋습니다.

자세한 내용은 <u>Cisco Unified Communications Manager 보안 가이드</u>를 참조하십시오.

**참고:**보안 통합이 올바르게 작동하려면 혼합 모드로 설정해야 합니다.

Unity Connection 11.5(1) SU3 이상에 대해 암호화를 활성화해야 합니다.

CLI 명령 "utils cuc encryption <enable/disable>"

#### 사용되는 구성 요소

이 문서의 정보는 다음 소프트웨어 및 하드웨어 버전을 기반으로 합니다.

• CUCM 버전 10.5.2.11900-3.

• CUC 버전 10.5.2.11900-3.

이 문서의 정보는 특정 랩 환경의 디바이스를 토대로 작성되었습니다.이 문서에 사용된 모든 디바 이스는 초기화된(기본) 컨피그레이션으로 시작되었습니다.현재 네트워크가 작동 중인 경우, 모든 명령어의 잠재적인 영향을 미리 숙지하시기 바랍니다.

### 다이어그램

이 다이어그램은 CUCM과 CUC 간의 보안 연결을 설정하는 데 도움이 되는 프로세스에 대해 간략 하게 설명합니다.

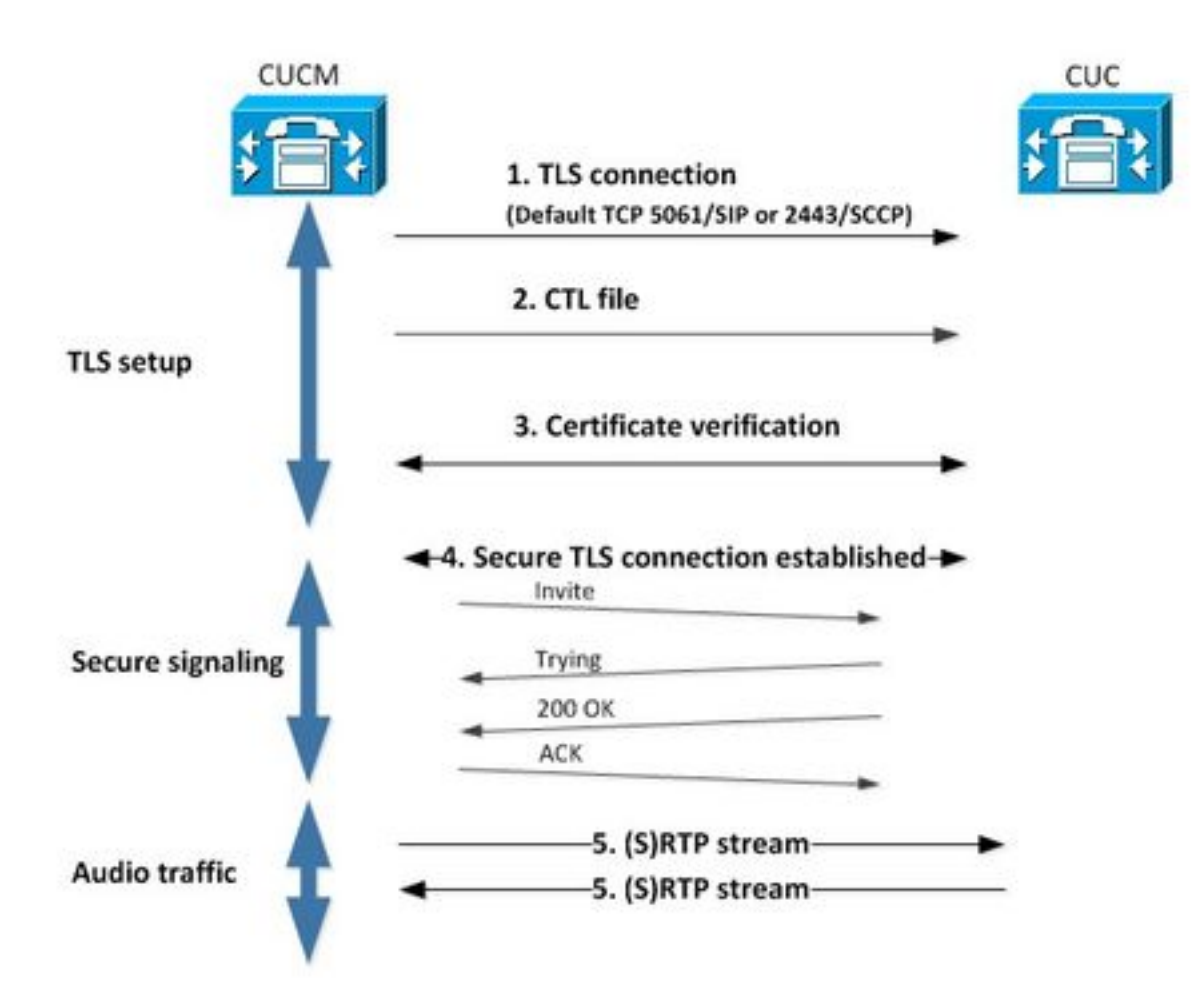

1. Call Manager는 통합에 사용되는 프로토콜에서 포트 2443 SCCP(Skinny Call Control Protocol) 또는 5061 SIP(Session Initiation Protocol) 기반(SIP)에서 CUC 서버에 대한 TLS(Secure Transport Layer Security) 연결을 설정합니다.

2. CUC 서버는 TFTP 서버(한 번의 프로세스)에서 CTL(Certificate Trust List) 파일을 다운로드하고 CallManager.pem 인증서를 추출하여 저장합니다.

3. CUCM 서버는 이전 단계에서 얻은 CallManager.pem 인증서에 대해 검증된 Callmanager.pem 인증서를 제공합니다.또한 CUCM 인증서가 CUCM에 저장된 CUC 루트 인증서에 대해 검증되고 있 습니다.루트 인증서는 관리자가 CUCM에 업로드해야 합니다.

4. 인증서 확인이 성공하면 안전한 TLS 연결이 설정됩니다.이 연결은 암호화된 SCCP 또는 SIP 시 그널링을 교환하는 데 사용됩니다.

5. 오디오 트래픽은 실시간 전송 프로토콜(RTP) 또는 SRTP로 교환할 수 있습니다.

**참고:**TLS 통신을 설정할 때 CUCM 및 CUC는 TLS 상호 인증을 사용합니다.자세한 내용은 RFC5630을 참조하십시오.

### 구성 - 보안 SIP 트렁크

#### CUC 구성

1. SIP 인증서 추가

CUC Administration(CUC 관리) > Telephony Integrations(텔레포니 통합) > Security(보안) > SIP Certificate(SIP 인증서) > Add new(새 추가)로 이동합니다.

- 표시 이름:<의미 있는 이름>
- 주체 이름:<모든 이름(예: SecureConnection)>

**참고**: 주체 이름은 SIP 트렁크 보안 프로파일의 X.509 주체 이름과 일치해야 합니다(이 문서 의 뒷부분에 나오는 CUCM 컨피그레이션의 1단계에서 구성).

| New SIP Certi                                           | ficate                         |                    |             |     |  |
|---------------------------------------------------------|--------------------------------|--------------------|-------------|-----|--|
| SIP Certificate                                         | Reset                          | Help               |             |     |  |
| New SIP Certi<br>Display Name*<br>Subject Name*<br>Save | ficate<br>Secure S<br>SecureCo | IP integration wit | th CUCMv10. | 5.2 |  |
| Fields marked v                                         | with an ast                    | erisk (*) are req  | quired.     |     |  |

참고:인증서가 생성되고 CUC 루트 인증서에 의해 서명됩니다.

#### 2. 새 전화 시스템 생성 또는 기본 전화 시스템 수정

Telephony Integration(**텔레포니 통합) > Phone System(전화기 시스템)으로 이동합니다**.이미 있는 전화 시스템을 사용하거나 새 전화 시스템을 만들 수 있습니다.

| Phone System Basics (PhoneSystem)                                               |                                    |
|---------------------------------------------------------------------------------|------------------------------------|
| Phone System Edit Refresh Help                                                  |                                    |
| Save Delete Previous Next                                                       |                                    |
| Status<br>The phone system cannot take calls until a port group is set. Use the | Related Links to add a port group. |
| Phone System                                                                    |                                    |
| Phone System Name* phoneSystem                                                  |                                    |
| Default TRAP Phone System                                                       |                                    |

#### 3. 새 포트 그룹 추가

Phone System Basics(전화 시스템 기본 사항) 페이지의 Related Links(관련 링크) 드롭다운 상자에 서 Add Port Group(포트 그룹 추가)을 선택하고 Go(이동)를 선택합니다.구성 창에 다음 정보를 입 력합니다.

- 전화 시스템:
- 생성 원본: 포트 그룹 유형 SIP
- SIP 보안 프로필: 5061/TLS

• SIP 인증서: • 보안 모드: 암호화 • 보안 RTP: 선택 • IPv4 주소 또는 호스트 이름:

저장을 누릅니다.

| New Port Group           |                                           |
|--------------------------|-------------------------------------------|
| Port Group Reset H       | elp                                       |
| Save                     |                                           |
| New Port Group           |                                           |
| Create System Secure S   | IP integration 👻                          |
| Create From O Port G     | Froup Type SIP                            |
| Port G                   | iroup –                                   |
| Port Group Description   | n                                         |
| Display Name*            | Secure SIP integration-1                  |
| Authenticate with SIP    | Server                                    |
| Authentication Username  |                                           |
| Authentication Password  |                                           |
| Contact Line Name        |                                           |
| SIP Security Profile     | 5061/TLS -                                |
| SIP Certificate          | Secure SIP integration with CUCMv10.5.2 - |
| Security Mode            | Encrypted -                               |
| Secure RTP               |                                           |
| Primary Server Settin    | n<                                        |
| IPv4 Address or Host Nar | 10 48 47 110                              |
| IPv6 Address or Host Nar | ne                                        |
| Port                     | 5000                                      |
|                          | 5060                                      |
| Save                     |                                           |

4. 서버 수정

Edit(**편집) > Servers(서버)로 이동하고** 이 이미지에 표시된 대로 CUCM 클러스터에서 TFTP 서버 를 추가합니다.

| Delete s | Selected Add                                  | d            |              |                           |
|----------|-----------------------------------------------|--------------|--------------|---------------------------|
|          | Order                                         |              | IPv4 Address | or Host Name              |
| 0        |                                               | 10.48.47.110 | 1            |                           |
|          |                                               |              |              |                           |
| Delete s | Selected                                      | d            |              |                           |
| Delete S | Selected                                      | d            |              |                           |
| Delete S | Selected Add                                  | d            |              |                           |
| Delete S | Selected Add<br>vers<br>Selected Add          | d<br>d       |              |                           |
| Delete S | Selected Add<br>vers<br>Selected Add<br>Order | d<br>d       |              | IPv4 Address or Host Name |

**참고:**올바른 TFTP 주소를 제공해야 합니다.CUC 서버가 이 TFTP에서 CTL 파일을 다운로드 한 경우, 설명된 대로

#### 5. 포트 그룹 재설정

이 이미지에 표시된 대로 **Port Group Basics**(포트 그룹 기본 사항)로 돌아가 시스템에서 프롬프트하 는 대로 포트 그룹을 재설정합니다.

| Port Group Basics  | (Secure SIP integration-1)                                                                                      |
|--------------------|----------------------------------------------------------------------------------------------------|
| Port Group Edit    | Refresh Help                                                                                                    |
| Save Delete        | Previous Next                                                                                                   |
| A The phone sys    | item cannot take calls if it has no ports. Use the Related Links to add ports.<br>port groups need to be reset. |
| Display Name*      | Secure SIP integration-1                                                                                        |
| Integration Method | SIP                                                                                                    |
| Reset Status       | Reset Required Reset                                                                                            |

#### 6. 음성 메일 포트 추가

[포트 그룹 기본 사항] 페이지의 [관련 링크] 드롭다운 상자에서 포트 **추가**를 선택하고 **실행을** 선택 합니다. 구성 창에 다음 정보를 입력합니다.

• 사용:선택 • 포트 수: • 전화 시스템: • 포트 그룹: • 서버: • 포트 동작:

| New Port        |                                                                          |
|-----------------|--------------------------------------------------------------------------|
| Port Reset      | Help                                                                     |
|                 |                                                                          |
| Because it      | has no port groups, PhoneSystem is not listed in the Phone system field. |
| Save            |                                                                          |
| New Phone Sys   | stem Port                                                                |
| Enabled         |                                                                          |
| Number of Ports | 10                                                                       |
| Phone System    | Secure SIP integration 👻                                                 |
| Port Group      | Secure SIP integration-1 -                                               |
| Server          | cucl0pub 👻                                                               |
| Port Behavior   |                                                                          |
| Answer Calls    |                                                                          |
| Perform Mess    | age Notification                                                         |
| Send MWI Re     | quests (may also be disabled by the port group)                          |
| Allow TRAP C    | onnections                                                               |
| Save            |                                                                          |

#### 7. CUC 루트 인증서 다운로드

Telephony Integrations(텔레포니 통합) > Security(보안) > Root Certificate(루트 인증서)로 이동하 고 URL을 마우스 오른쪽 버튼으로 클릭하여 인증서를 <filename>.0(파일 확장자는 .htm이 아니라 .0)' 파일로 저장하고 이 이미지에 표시된 대로 저장을 누릅니다.

|           | Open Link in New Iab<br>Open Link in New Window<br>Open Link in New Private Window | CAaSgAwIBAgIQNsKOH1K+QC+aYdXX9wMArDANBgkqhkiG9w0<br>DA6<br>YDVQQDDC9DaXNjb1VuaXR5LTU4Mzg2NWExLTQYYWUtNDAyN<br>WLTg4<br>djNGQyOTAeFw0xNTAyMTkxMDUwMjlaFw0yMjAyMjAxMDUwMjla | 111 |
|-----------|------------------------------------------------------------------------------------|----------------------------------------------------------------------------------------------------|-----|
| Certifica | Bookmark This Link<br>Share This Link                                              | A2<br>MML0Npc2NvVW5pdHktNTgzODY1YTEtNDJhZS00MDI0LWJIYzAt<br>Fk                                                                                                    |     |
|           | Save Link As                                                                       | I5MIGfMA0GCSqGSIb3DQEBAQUAA4GNADCBiQKBgQCRyHLD7                                                                                                    |     |
|           | Copy Link Location<br>Search Google for "Right click"<br>This Frame                | GLCqluwT4UvkS4rORufZBZ4GaWbjMSJLISqoR1RSTy8xBuWv6<br>oTLJli4Ceo+TRY0dKJR533KY6F/8RDjgnVEbeEiUOcPdqGnsfMPrII                                                               | Ŧ   |
|           | Inspect Element (Q)                                                                |                                                                                                    | -11 |
| ivate i   | LastPass                                                                           | IdiaarcishiwaDQuLYueM4nnG3SjX0FQWLXeTunyQSjta7/gDeQj                                                                                                    |     |
|           | LastPass Fill Forms                                                                | •                                                                                                    |     |

### CUCM 구성

1. CUC로 트렁크에 대한 SIP 트렁크 보안 프로파일 구성

#### CUCM Administration(CUCM 관리) > System(시스템) > Security(보안) > SIP Trunk Security Profile(SIP 트렁크 보안 프로파일) > Add new(새 추가)로 이동합니다.

다음 필드가 올바르게 입력되었는지 확인합니다.

- 장치보안모드: 암호화
- X.509 제목 이름: 보안 연결> • 대화 상자 외부 참조 수락: 체크
- 요청되지 않은 알림 수락: 체크
- 헤더 바꾸기 수락: 체크

**참고:**X.509 주체 이름은 Cisco Unity Connection 서버의 SIP 인증서(CUC 컨피그레이션의 1단계에서 구성)에 있는 Subject Name(주체 이름) 필드와 일치해야 합니다.

| Name*                                   | Secure_sip_trunk_profile_for_CUC | <b>A</b> |
|-----------------------------------------|----------------------------------|----------|
| Description                             |                                  |          |
| Device Security Mode                    | Encrypted                        | -        |
| ncoming Transport Type*                 | TLS                              | •        |
| Outgoing Transport Type                 | TLS                              | •        |
| Enable Digest Authentication            |                                  |          |
| Nonce Validity Time (mins)*             | 600                              |          |
| K.509 Subject Name                      | SecureConnection                 |          |
| ncoming Port*                           | 5061                             |          |
| Enable Application level authorization  |                                  |          |
| Accept presence subscription            |                                  |          |
| Accept out-of-dialog refer**            |                                  |          |
| Accept unsolicited notification         |                                  |          |
| Accept replaces header                  |                                  |          |
| Transmit security status                |                                  |          |
| Allow charging header                   |                                  |          |
| STP V 150 Outbound SDP Offer Filtering* | Use Default Filter               |          |

#### 2. SIP 프로파일 구성

특정 설정을 적용해야 하는 경우 Device > Device Settings > SIP Profile으로 이동합니다.그렇지 않으면 표준 SIP 프로필을 사용할 수 있습니다.

#### 3. SIP 트렁크 생성

Device(**디바이스) > Trunk(트렁크) > Add new(새로 추가)로 이동합니다**.이 이미지에 표시된 대로 Unity Connection과의 보안 통합에 사용할 SIP 트렁크를 생성합니다.

| - Trunk Information- |               |   |
|----------------------|---------------|---|
| Trunk Type*          | SIP Trunk     | • |
| Device Protocol*     | SIP           | • |
| Trunk Service Type*  | None(Default) | • |

트렁크 컨피그레이션의 Device Information(디바이스 정보) 섹션에서 다음 정보를 입력합니다.

- 장치 이름:
- 장치 풀:
- SRTP 허용: 선택

**참고:**CallManager 그룹(장치 풀 컨피그레이션)에 CUC(포트 그룹 > 편집 > 서버)에 구성된 모 든 서버가 포함되어 있는지 확인합니다.

| Trunk Configuration                                    |                                                       |                |
|--------------------------------------------------------|-------------------------------------------------------|----------------|
| Save                                                   |                                                       |                |
|                                                        |                                                       |                |
| - Status                                               |                                                       |                |
| i Status: Ready                                        |                                                       |                |
| -Device Information-                                   |                                                       |                |
| Product:                                               | SIP Trunk                                             |                |
| Device Protocol:                                       | SIP                                                   |                |
| Trunk Service Type                                     | None(Default)                                         |                |
| Device Name*                                           | SecureSIPtoCUC                                        |                |
| Description                                            | Trunk for secure integration with CUC                 |                |
| Device Pool*                                           | Default                                               | •              |
| Common Device Configuration                            | < None >                                              | •              |
| Call Classification*                                   | Use System Default                                    | -              |
| Media Resource Group List                              | < None >                                              | •              |
| Location*                                              | Hub_None                                              | -              |
| AAR Group                                              | < None >                                              | -              |
| Tunneled Protocol*                                     | None                                                  | •              |
| QSIG Variant*                                          | No Changes                                            | v              |
| ASN.1 ROSE OID Encoding*                               | No Changes                                            | Ŧ              |
| Packet Capture Mode*                                   | None                                                  | •              |
| Packet Capture Duration                                | 0                                                     |                |
| Media Termination Point Required                       |                                                       |                |
| Retry Video Call as Audio                              |                                                       |                |
| Path Replacement Support                               |                                                       |                |
| Transmit UTF-8 for Calling Party Name                  |                                                       |                |
| Transmit UTF-8 Names in QSIG APDU                      |                                                       |                |
| Unattended Port                                        |                                                       |                |
| SRTP Allowed - When this flag is checked, Encrypted TL | S needs to be configured in the network to provide er | nd to end secu |
| Consider Traffic on This Trunk Secure*                 | When using both sRTP and TLS                          | •              |
| Route Class Signaling Enabled*                         | Default                                               | •              |
| Use Trusted Relay Point*                               | Default                                               | •              |
| PSTN Access                                            |                                                       |                |
| Run On All Active Unified CM Nodes                     |                                                       |                |

트렁크 컨피그레이션의 Inbound Calls 섹션에 다음 정보를 입력합니다.

- 발신 검색 공간: 전환 헤더 전달 리디렉션 인바운드: 선택

| Significant Digits*             | All       |   |
|---------------------------------|-----------|---|
| Connected Line ID Presentation* | Default   | - |
| Connected Name Presentation*    | Default   | - |
| Calling Search Space            | AllPhones | - |
| AAR Calling Search Space        | < None >  | - |
| Prefix DN                       |           |   |

#### 아웃바운드에서 트렁크 컨피그레이션의 통화 섹션에서 다음 정보를 입력합니다.

#### • 전환 헤더 전달 리디렉션 - 아웃바운드:체크

| Called Party Transformation CSS < None >    Image: Called Party Transformation CSS   Calling Party Transformation CSS   Image: Calling Party Transformation CSS   Image: Calling Party Selection*   Calling Line ID Presentation*   Calling Name Presentation*   Calling and Connected Party Info Format*   Image: Calling Diversion Header Delivery   Image: Calling Party Transformation CSS                                                              |                                         |                                       |   |
|----------------------------------------------------------------------------------------------------|-----------------------------------------|---------------------------------------|---|
| Image: Second Called Party Transformation CSS         Calling Party Transformation CSS         Image: Second Calling Party Transformation CSS         Calling Party Selection*         Calling Line ID Presentation*         Calling Name Presentation*         Calling and Connected Party Info Format*         Deliver DN only in connected party         Image: Redirecting Party Transformation CSS         Image: Redirecting Party Transformation CSS | Called Party Transformation CSS         | < None >                              | • |
| Calling Party Transformation CSS < None >   Use Device Pool Calling Party Transformation CSS Calling Party Selection* Calling Line ID Presentation* Calling Name Presentation* Calling and Connected Party Info Format* Calling and Connected Party Info Format* Calling Diversion Header Delivery - Outbound Redirecting Party Transformation CSS                                                                                                    | Vuse Device Pool Called Party Transfo   | ormation CSS                          |   |
| Image: Section Presentation Presentation *       Originator       •         Calling Line ID Presentation*       Default       •         Calling Name Presentation*       Default       •         Calling and Connected Party Info Format*       Deliver DN only in connected party       •         Image: Redirecting Diversion Header Delivery       • Outbound       •         Image: Redirecting Party Transformation CSS       < None >       •         | Calling Party Transformation CSS        | < None >                              | • |
| Calling Party Selection* Originator Calling Line ID Presentation* Default Calling Name Presentation* Calling and Connected Party Info Format* Deliver DN only in connected party Redirecting Diversion Header Delivery Outbound Redirecting Party Transformation CSS                                                                                                    | Use Device Pool Calling Party Transfe   | ormation CSS                          |   |
| Calling Line ID Presentation* Calling Name Presentation* Calling and Connected Party Info Format* Calling and Connected Party Info Format* Calling Diversion Header Delivery - Outbound Redirecting Party Transformation CSS                                                                                                    | Calling Party Selection*                | Originator                            | + |
| Calling Name Presentation* Default • Calling and Connected Party Info Format* Deliver DN only in connected party • Calling and Connected Party Info Format* Deliver DN only in connected party • Calling Party Transformation CSS < None > • • • • • • • • • • • • • • • • • •                                                                                                    | Calling Line ID Presentation*           | Default                               | • |
| Calling and Connected Party Info Format <sup>*</sup> Deliver DN only in connected party •<br>Redirecting Diversion Header Delivery • Outbound<br>Redirecting Party Transformation CSS < None > •                                                                                                    | Calling Name Presentation*              | Default                               | * |
| Redirecting Diversion Header Delivery - Outbound Redirecting Party Transformation CSS     < None >     .      Zura Davia Davia Data Transformation CSC                                                                                                    | Calling and Connected Party Info Format | t* Deliver DN only in connected party | * |
| Redirecting Party Transformation CSS < None >                                                                                                    | Redirecting Diversion Header Deliver    | y - Outbound                          |   |
| Una Davies Bard Badester Bate Transformation CCC                                                                                                    | Redirecting Party Transformation CSS    | < None >                              |   |
| Use Device Pool Redirecting Party Transformation CSS                                                                                                    | Use Device Pool Redirecting Party Tra   | ansformation CSS                      |   |

#### 트렁크 컨피그레이션의 SIP Information(SIP 정보) 섹션에 다음 정보를 입력합니다.

- 대상 주소:
- SIP 트렁크 보안 프로파일:
- 발신 검색 공간 재라우팅:
- 통화 중 검색 공간 참조:
- SIP 프로필:

SIP Information-

| Destination |  |
|-------------|--|
|             |  |

| Destination Address is an SRV<br>Destination Address | Desti                          | nation Address IPv6 | Destination Port |
|------------------------------------------------------|--------------------------------|---------------------|------------------|
| 1* 10.48.47.124                                      |                                |                     | 5061             |
| MTP Preferred Originating Codec*                     | 711ulaw                        | Ŧ                   |                  |
| BLF Presence Group*                                  | Standard Presence group        | -                   |                  |
| SIP Trunk Security Profile*                          | Secure_sip_trunk_profile_for_C | uc 👻                |                  |
| Rerouting Calling Search Space                       | < None >                       | -                   |                  |
| Out-Of-Dialog Refer Calling Search Space             | < None >                       | •                   |                  |
| SUBSCRIBE Calling Search Space                       | < None >                       | -                   |                  |
| SIP Profile*                                         | Standard SIP Profile           | •                   | View Details     |
| DTMF Signaling Method*                               | No Preference                  | -                   |                  |

요구 사항에 따라 다른 설정을 조정합니다.

#### 4. 경로 패턴 생성

구성된 트렁크를 가리키는 경로 패턴을 생성합니다(Call Routing(통화 라우팅) > Route/Hunt(경로 /**헌트) > Route Pattern(경로 패턴**)). 경로 패턴 번호로 입력한 내선 번호를 음성 메일 파일럿으로 사 용할 수 있습니다.다음 정보를 입력합니다.

- 경로 패턴:
- 게이트웨이/경로 목록:

| Route Pattern Configuration                |                             |   |       |
|--------------------------------------------|-----------------------------|---|-------|
| Save                                       |                             |   |       |
| Status<br>Status: Ready                    |                             |   |       |
| Pattern Definition                         |                             |   |       |
| Route Pattern*                             | 8000                        |   |       |
| Route Partition                            | < None >                    | • |       |
| Description                                |                             |   |       |
| Numbering Plan                             | Not Selected                |   |       |
| Route Filter                               | < None >                    |   |       |
| MLPP Precedence*                           | Default                     | • |       |
| C Apply Call Blocking Percentage           |                             |   |       |
| Resource Priority Namespace Network Domain | < None >                    | • |       |
| Route Class*                               | Default                     | • |       |
| Gateway/Route List*                        | SecureSIPtoCUC              | • | (Eds) |
| Route Option                               | Route this pattern          |   |       |
|                                            | Block this pattern No Error | • |       |

#### 5. 음성 메일 파일럿 생성

통합을 위한 음성 메일 파일럿(**고급 기능 > 음성 메일 > 음성 메일 파일럿**)을 생성합니다. 다음 값을 입력합니다.

- 음성 메일 파일럿 번호:
- 발신 검색 공간: 파일럿으로 사용되는 경로 패턴을 포함하는 파티션을 포함합니다.>

| Voice Mail Pilot Number | 8000     |   |
|-------------------------|----------|---|
| Calling Search Space    | < None > | • |
| Description             |          |   |

#### 6. 음성 메일 프로필 만들기

모든 설정을 함께 연결하려면 음성 메일 프로필을 만듭니다(Advanced Features > Voice Mail > Voice Mail Profile). 다음 정보를 입력합니다.

• 음성 메일 파일럿: • 음성 사서함 마스크:

| Voice Mail Profile Name | Voicemail-profile-8000 | (Å) |
|-------------------------|------------------------|-----|
| Description             | Secure Voicemail       |     |
| Voice Mail Pilot**      | 8000/< None >          |     |
| Voice Mail Box Mask     |                        |     |

#### 7. DN에 음성 메일 프로필 할당

보안 통합을 사용할 DN에 음성 메일 프로필을 할당합니다.DN 설정을 변경한 후 'Apply Config' 버튼 을 클릭하는 것을 잊지 마십시오.

다음으로 이동:**통화 라우팅 > 디렉터리 번호**를 변경하고 다음을 변경합니다.

#### • 음성 메일 프로필: Secure\_SIP\_통합

| Directory Number Configuration | חנ                       |   |                                              |
|--------------------------------|--------------------------|---|----------------------------------------------|
| 🔜 Save 🗙 Delete   省 Reset      | 🖞 Apply Config 🕞 Add New |   |                                              |
| Directory Number Settings      |                          |   |                                              |
| Voice Mail Profile             | Secure_SIP_Integration   | ÷ | (Choose <none> to use system default)</none> |
| Calling Search Space           | < None >                 | • |                                              |
| BLF Presence Group*            | Standard Presence group  | • |                                              |
| User Hold MOH Audio Source     | < None >                 | - |                                              |
| Network Hold MOH Audio Source  | < None >                 |   |                                              |
| Auto Answer*                   | Auto Answer Off          |   |                                              |
| Reject Anonymous Calls         |                          |   |                                              |

#### 8. CUC 루트 인증서를 CallManager-trust로 업로드

OS Administration(OS 관리) > Security(보안) > Certificate Management(인증서 관리) > Upload Certificate/Certificate Chain(인증서/인증서 체인 업로드)으로 이동하고 CUC 루트 인증서를 CUC 서버와 통신하도록 구성된 모든 노드에서 CallManager-trust로 업로드합니다.

| Cisco Unified                      | Operating System Administration ommunications Solutions                  |   |
|------------------------------------|--------------------------------------------------------------------------|---|
| Show • Settings • Security •       | Software Upgrades 💌 Services 💌 Help 💌                                    |   |
| ertificate List                    |                                                                          |   |
| 🧕 Generate Self-signed 🛛 Uplos     | id Certificate/Certificate chain 🔋 Download CTL 🔋 Generate CSR           |   |
| 📵 Upload Certificate/Certificate c | hain - Mozilla Firefox 🛛 🕲 😂                                             | ր |
| A https://10.48.47.110/cmplatfo    | rm/certificateUpload.do                                                  |   |
| Upload Certificate/Certific        | ate chain                                                                |   |
| Do Upload D Close                  |                                                                          |   |
| Upload Certificate/Certific        | uster-wide certificate will distribute it to all servers in this cluster |   |
| Certificate Purpose                | CallManager-trust •                                                      |   |
| Upload File                        | Provena 00042cdt 0                                                       |   |
| Upload Close                       | m.                                                                       |   |
| ×                                  | m                                                                        |   |

**참고**: 인증서를 적용하려면 인증서가 업로드된 후 Cisco CallManager 서비스를 다시 시작해 야 합니다.

## 보안 SCCP 포트 구성

CUC 구성

1. CUC 루트 인증서 다운로드

CUC Administration(CUC 관리) > Telephony Integration(텔레포니 통합) > Security(보안) > Root Certificate(루트 인증서)로 이동합니다.인증서를 <filename>.0(파일 확장명은 .htm이 아닌 .0)' 파일 로 저장하려면 URL을 마우스 오른쪽 버튼으로 클릭하고 저장:

| Root Cert   | ificate for Cisco Unified Comm                                                                                                    | mications Manager Authentication and Encryption                                                                                                    |
|-------------|----------------------------------------------------------------------------------------------------|----------------------------------------------------------------------------------------------------|
| Subject     |                                                                                                    | CN=CiscoUnity-5dad32eb-cafa-4559-978f-56f2c6850d41                                                                                                    |
| Issuer      |                                                                                                    | CN=CiscoUnity-5dad32eb-cafa-4559-978f-56f2c6850d41                                                                                                    |
| Valid From  | 1                                                                                                    | Tue Mar 31 08:59:34 CEST 2015                                                                                                    |
| Valid Until |                                                                                                    | Fri Apr 01 08:59:34 CEST 2022                                                                                                    |
| Version     |                                                                                                    | 2                                                                                                    |
| File Name   |                                                                                                    | 57ed0e66.0                                                                                                    |
| Serial Num  | nber                                                                                                    | f6b8fb3369144dd39f18e064893aec42                                                                                                    |
| Certificate | Text                                                                                                    | <ul> <li>MIICPDCCAaWgAwIBAgIRAPa4+zNpFE3TnxjgZIk67EIwDQYJKoZIhvcNAQEFBQAw</li> <li>OjE4MDYGA1UEAwwvQ2lzY29Vbml0eS01ZGFkMzJIY1jYW2hLTQ1NTkt0To4Zi01</li> <li>NmYyYzY4NTBkNDEwHhcNMTUwMzMxNDY1OTM0WhcNMjIwNDAxMDY1OTM0WjA6MTgw</li> <li>NgDVQQDDC9DaXNjb1VuaXRSLTVk/YWQzMmViLWNhZmEtNDU10S05NzhmLTU2ZjJj</li> <li>Njg1MGQ0MTCBnzANBgkqhkiG9w0BAQEFAA0BjQAwgYkCgYEAoBObg/qhBcWQx4S7</li> <li>Q47eGUWcR2jeyE726RT040GkdhDY14Km5ouSeMiGbs757WpvTspKp+ze5DjVm2j4</li> <li>B1lxG9wM3XgPPwM+3QIMh0NQPLARuJDm9g2/SuiHB6/1k82Po0WrV2r6Anoragnv</li> <li>MdJordaCB3mG1u2q0GqXj9GChF0CAwEAAaNCMEAwEgYDVR0TAQH/BAgwBgEB/wIB</li> <li>ADAdBgNVHQ4EFgQU438NSJYGHHhgp7qm2dUmu+HGkN8wCwYDVR0PBAQDAgKsMA0G</li> <li>CSqGSIb3DQEBBQUAA4GBAGPhrFt6GH2a0XVBsnKvC12f5ty1sToMD6ZzD62P4C6</li> <li>RtGM8BWqgUIIAZw1wwv0nxdetKz2vJX2z2Ksu2ptVUnFPMzSc+xioJv7vm3q52px</li> <li>TcD/Ti0efckXlc+vACWlu4wlv80SHxsoto9CiiXqsKQ7o/zyYHu152zTOQeYvAES</li> <li>CERTIFICATE</li> </ul> |
| Private Ker | v                                                                                                    | Hk2Pzp3YnX3/9ghz1r8vIVgMpSLr8H28XW/VXIL342IudK3GIGwnZ1tMVhztg/zEseh2EL0N                                                                                                    |
| Genera      | Open Link in New <u>I</u> ab<br>Open Link in New <u>W</u> indow<br>Open Link in New <u>Private Window</u><br>Bookmark This <u>Link</u><br>Save Lin <u>k</u> As | -4.£7pd0e66.0 (the file extension must be .0 rather than .htm)                                                                                                    |
|             | This Frame                                                                                                    | ×                                                                                                    |

#### 2. 전화 시스템 생성/존재하는 전화기 시스템 수정

Inspect Element (Q)

Telephony Integration > Phone system으로 이동합니다.이미 있는 전화 시스템을 사용하거나 새 전 화 시스템을 만들 수 있습니다.

| hone System Basics (PhoneSystem)                                                |                                    |
|---------------------------------------------------------------------------------|------------------------------------|
| Phone System Edit Refresh Help                                                  |                                    |
| Save Delete Previous Next                                                       |                                    |
| Status<br>The phone system cannot take calls until a port group is set. Use the | Related Links to add a port group. |
| Phone System                                                                    |                                    |
|                                                                                 |                                    |
| Phone System Name* phoneSystem                                                  |                                    |

#### 3. 새 SCCP 포트 그룹 추가

Phone System Basics(전화 시스템 기본 사항) 페이지의 Related Links(관련 링크) 드롭다운 상자에 서 Add Port Group(포트 그룹 추가)을 선택하고 Go(이동)를 선택합니다.구성 창에 다음 정보를 입 력합니다.

- 전화 시스템:
- 포트 그룹 유형: SCCP
- 장치 이름 접두사\*: CiscoUM1-VI
- MWI On 확장:
- MWI 끄기 확장:

**참고:**이 컨피그레이션은 CUCM의 컨피그레이션과 일치해야 합니다.

| Port Group                                                                                                    |                                                                               |                           |                          |
|----------------------------------------------------------------------------------------------------|-------------------------------------------------------------------------------|---------------------------|--------------------------|
| Display Name*                                                                                                    | Secure-SCCP-1                                                                 |                           |                          |
| Integration Method                                                                                                    | SCCP (Skinny)                                                                 |                           |                          |
| Device Name Prefix*                                                                                                    | CiscoUM1-VI                                                                   |                           |                          |
| Reset Status                                                                                                    | Reset Not Require                                                             | ed .                      | Reset                    |
| Message Waiting I<br>Enable Message 1<br>MWI On Extension                                                                                                 | ndicator Settings<br>Waiting Indicators                                       | 99999                     | 1                        |
| Message Waiting I<br>C Enable Message M<br>MWI On Extension<br>MWI Off Extension                                                                          | ndicator Settings<br>Waiting Indicators                                       | 99999                     | 21                       |
| Message Waiting I<br>Chable Message M<br>MWI On Extension<br>MWI Off Extension<br>Delay between Reque                                                     | ndicator Settings<br>Waiting Indicators<br>ests                               | 99999<br>999999           | 01<br>milliseconde       |
| Message Waiting I<br>Enable Message M<br>MWI On Extension<br>MWI Off Extension<br>Delay between Reque<br>Maximum Concurrent                               | ndicator Settings<br>Waiting Indicators<br>ests<br>: Requests                 | 99999<br>999999<br>0      | 0<br>milliseconds        |
| Message Waiting I<br>Call Enable Message I<br>MWI On Extension<br>MWI Off Extension<br>Delay between Reque<br>Maximum Concurrent<br>Retries After Success | ndicator Settings<br>Waiting Indicators<br>ests<br>: Requests<br>ful Atternot | 99999<br>999999<br>0<br>0 | 91<br>90<br>milliseconds |

#### 4. 서버 수정

Edit(**편집) > Servers(서버)로 이동하고** CUCM 클러스터에서 TFTP 서버를 추가합니다.

| Delete S                          | elected                                     | d            |              |                           |
|-----------------------------------|---------------------------------------------|--------------|--------------|---------------------------|
|                                   | Order                                       | 1            | IPv4 Address | or Host Name              |
| 0                                 |                                             | 10.48.47.110 | 1            |                           |
|                                   |                                             |              |              |                           |
| Delete S                          | elected                                     | d            |              |                           |
| Delete S                          | elected                                     | d            |              |                           |
| Delete S                          | elected Add                                 | d            |              |                           |
| Delete S                          | elected Add                                 | d            |              |                           |
| Delete S<br>IFTP Serv<br>Delete S | elected Add<br>vers<br>elected Add<br>Order | d<br>d       |              | IPv4 Address or Host Name |

참고:올바른 TFTP 주소를 제공해야 합니다.CUC 서버가 이 TFTP에서 CTL 파일을 다운로드 한 경우, 설명된 대로

5. 보안 SCCP 포트 추가

[포트 그룹 기본 사항] 페이지의 [관련 링크] 드롭다운 상자에서 포트 추가를 선택하고 실행을 선택 합니다. 구성 창에 다음 정보를 입력합니다.

- 사용:체크 포트 수: 전화 시스템: 포트 그룹: 서버: 포트 동작: 보안 모드: 암호화

| Because it      | has no port groups, PhoneSystem is not listed in the Phone system field. |
|-----------------|--------------------------------------------------------------------------|
| New Phone Sur   | stem Port                                                                |
| Wew Phone Sys   | stem Port                                                                |
| Number of Ports | 8                                                                        |
| Phone System    | Secure-SCCP V                                                            |
| Port Group      | Secure-SCCP-1 •                                                          |
| Server          | cucl0 👻                                                                  |
| Port Behavior   |                                                                          |
| Answer Calls    |                                                                          |
| Perform Mess    | sage Notification                                                        |
| Send MWI Re     | quests (may also be disabled by the port group)                          |
| Allow TRAP C    | Connections                                                              |
| Security Mode   | Encrypted -                                                              |
| Save            |                                                                          |

#### CUCM 구성

#### 1. 포트 추가

다음으로 이동 CUCM Administration > Advanced features > Voice Mail Port Configuration > Add New를 선택합니다.

SCCP 음성 메일 포트를 평소와 같이 구성합니다.유일한 차이점은 Encrypted Voice Mail Port(암호 화된 음성 메일 포트) 옵션을 선택해야 하는 포트 컨피그레이션 아래의 Device Security Mode(디바 이스 보안 모드)입니다.

| 🔜 Save 🗙 Delete 🗋 Co            | py 🎦 Re    | eset 🖉 Apply Config 🔂 Add N      | ew               |       |
|---------------------------------|------------|----------------------------------|------------------|-------|
| Status                          |            |                                  |                  |       |
| Status: Ready                   |            |                                  |                  |       |
| Device Information              |            |                                  |                  |       |
| Registration:                   | Registered | with Cisco Unified Communication | s Manager 10.48. | 6.182 |
| IPv4 Address:                   | 10.48.46.1 | 84                               |                  |       |
| Device is trusted               |            |                                  |                  |       |
| Port Name*                      | CiscoUM1-  | -VI1                             |                  |       |
| Description                     | VM-sccp-s  | ecure-ports                      |                  |       |
| Device Pool*                    | Default    |                                  |                  |       |
| Common Device Configuration     | < None >   |                                  |                  |       |
| Calling Search Space            | < None >   |                                  |                  |       |
| AAR Calling Search Space        | < None >   |                                  | •                |       |
| Location*                       | Hub_None   |                                  |                  |       |
| Device Security Mode*           | Encrypted  | Voice Mail Port                  |                  |       |
| Use Trusted Relay Point*        | Default    |                                  |                  |       |
| Geolocation                     | < None >   |                                  |                  |       |
| Directory Number Informat       | ion —      |                                  |                  |       |
| Directory Number*               |            | 999001                           |                  |       |
| Partition                       |            | < None >                         |                  | •     |
| Calling Search Space            |            | < None >                         |                  | •     |
| AAR Group                       |            | < None >                         |                  | *     |
| Internal Caller ID Display      |            | VoiceMail                        |                  |       |
| Internal Caller ID Display (ASC | II format) | VoiceMail                        |                  |       |
| External Number Mask            |            |                                  |                  |       |

#### 2. CUC 루트 인증서를 CallManager-trust로 업로드

OS Administration(OS 관리) > Security(보안) > Certificate Management(인증서 관리) > Upload Certificate/Certificate Chain(인증서/인증서 체인 업로드)으로 이동하고 CUC 루트 인증서를 CUC 서버와 통신하도록 구성된 모든 노드에서 CallManager-trust로 업로드합니다.

| Cenerate Self-signed Upload Certificate/Certificate chain   Status   Status Upload Certificate/Certificate chain     24 records for     Intips://10.48.46.182/cmplatform/certificateUpload.do     Upload Certificate/Certificate chain     Status     Certificate List     Find Certificate     Status     Upload Certificate/Certificate chain     Status     Upload Certificate/Certificate chain     Status     Certificate     Status     Upload Certificate/Certificate chain     Status     CallManager   CallManager-trust   CallManager-trust   CAPF-trust   CAPF-trust   CAPF-trust   CAPF-trust   CAPF-trust   CAPF-trust                                                                                                    | Certificate List                                                                                                    |                                                                                                  |                                                         |                                |               |
|----------------------------------------------------------------------------------------------------|----------------------------------------------------------------------------------------------------|--------------------------------------------------------------------------------------------------|---------------------------------------------------------|--------------------------------|---------------|
| Status                                                                                                    | Generate Self-signer                                                                                                    | d Dipload Certificate/Certificate                                                                | e chain 📳 Generate CSR                                  |                                |               |
| <ul> <li>24 records for</li> <li>Attps://10.48.46.182/cmplatform/certificateUpload.do</li> <li>Upload Certificate/CertificateUpload.do</li> <li>Upload Certificate/CertificateUpload.do</li> <li>Upload Certificate/CertificateUpload.do</li> <li>Upload Certificate/CertificateUpload.do</li> <li>Upload Certificate/CertificateUpload.do</li> <li>Upload Certificate/CertificateUpload.do</li> <li>Upload Certificate/CertificateUpload.do</li> <li>Upload Certificate/CertificateUpload.do</li> <li>Upload Certificate/CertificateUpload.do</li> <li>Upload Certificate/Certificate chain</li> <li>CallManager-trust</li> <li>CallManager-trust</li> <li>Certificate Purpose*</li> <li>CallManager-trust</li> <li>Description(friendly name)</li> <li>CUC root cert</li> <li>Upload File</li> <li>Browse</li> <li>S7ed0e66.0</li> <li>afa</li> <li>CAPF-trust</li> <li>Close</li> <li>Close</li> <li>CalPF-trust</li> <li>CaPF-trust</li> <li>CaPF-trust</li> <li>* indicates required item.</li> <li>AcAPF-trust</li> <li>CAPF-trust</li> <li>CAPF-trust</li> <li>CaPF-trust</li> <li>CaPF-trust</li> </ul> | Status                                                                                                    | Jupload Certificate/Certificate of                                                               | chain - Mozilla Firefox                                 |                                | • • • • • • • |
| Certificate List   Find Certificate List   Certificate List   Certificate A   CallManager   CallManager-trust   CallManager-trust                                                                                                    | i 24 records fou                                                                                                    | Attps://10.48.46.182/cmplatfe                                                                    | orm/certificateUpload.do                                |                                | 1             |
| Certificate List   Find Certificate List   Certificate List   CallManager   CallManager-trust   CallManager-trust   CAPF-trust   CAPF-trust   CAPF-trust   CAPF-trust   CAPF-trust                                                                                                    |                                                                                                    | Upload Certificate/Certific                                                                      | ate chain                                               |                                |               |
| Find Certificate List   Certificate ^   CallManager   CallManager-trust   CallManager-trust   CAPF-trust   CAPF-trust   CAPF-trust   CAPF-trust                                                                                                    | Certificate List                                                                                                    | D linbad I Chas                                                                                  |                                                         |                                |               |
| Certificate ^   CallManager   CallManager-trust   CallManager-trust <t< td=""><td>Find Certificate List</td><td>a change and a change</td><td></td><td></td><td></td></t<>                                                                                                    | Find Certificate List                                                                                                    | a change and a change                                                                            |                                                         |                                |               |
| CallManager-trust   CallManager-trust   CallManager-trust <td>Certificate *<br/>CallManager<br/>CallManager-trust</td> <td>Status<br/>Warning: Uploading a cl</td> <td>uster-wide certificate will distribute it</td> <td>to all servers in this cluster</td> <td></td>                                                                                                    | Certificate *<br>CallManager<br>CallManager-trust                                                                          | Status<br>Warning: Uploading a cl                                                                | uster-wide certificate will distribute it               | to all servers in this cluster |               |
| CalManager-trust<br>CAPF-trust<br>CAPF-trust                                                                                                    | CallManager-trust<br>CallManager-trust<br>CallManager-trust<br>CallManager-trust<br>CallManager-trust<br>CallManager-trust | Upload Certificate/Certific<br>Certificate Purpose*<br>Description(friendly name)<br>Upload File | CallManager-trust<br>CUC root cert<br>Browse 57ed0e66.0 | •                              | a sta         |
| Carrentst                                                                                                    | CallManager-trust<br>CAPF<br>CAPF-trust<br>CAPF-trust<br>CAPF-trust<br>CAPF-trust<br>CAPF-trust                            | Upload Close                                                                                     | em.                                                     |                                | A             |
| CAPE Joint Carta Data Data Data                                                                                                    | CAPF-trust                                                                                                    | 7 200 DOG 7 4 107                                                                                |                                                         | Fart State of State of State   |               |

**참고**: 인증서를 적용하려면 인증서가 업로드된 후 Cisco CallManager 서비스를 다시 시작해 야 합니다.

#### 3 . MWI(Message Waiting Information) On/Off Extensions 구성

CUCM Administration(CUCM 관리) > Advanced Features(고급 기능) > Voice Mail Port Configuration(음성 메일 포트 컨피그레이션)으로 이동하고 MWI On/Off Extensions(MWI 켜기/끄기 확장)를 구성합니다.MWI 번호는 CUC 컨피그레이션과 일치해야 합니다.

| Message Waiting Number*    | 999991     |  |
|----------------------------|------------|--|
| Partition                  | < None >   |  |
| Description                | MWI on     |  |
| Message Waiting Indicator* | ● On ◎ Off |  |
| Calling Search Space       | < None >   |  |

| Message Waiting Number*    | 999990   |   |
|----------------------------|----------|---|
| Partition                  | < None > | • |
| Description                | MWI off  |   |
| Message Waiting Indicator* | On Off   |   |
| Calling Search Space       | < None > | - |

#### 4. 음성 메일 파일럿 생성

통합을 위한 음성 메일 파일럿(고급 기능 > 음성 메일 > 음성 메일 파일럿)을 생성합니다. 다음 값을 입력합니다.

- 음성 메일 파일럿 번호:
- 발신 검색 공간: 파일럿으로 사용되는 경로 패턴을 포함하는 파티션을 포함합니다.>

| Voice Mail Pilot Number | 8000     |   |
|-------------------------|----------|---|
| Calling Search Space    | < None > | • |
| Description             | (        |   |

#### 5. 음성 메일 프로필 생성

모든 설정을 함께 연결하려면 음성 메일 프로필을 만듭니다(Advanced Features > Voice Mail > Voice Mail Profile). 다음 정보를 입력합니다.

• 음성 메일 파일럿: • 음성 사서함 마스크:

| Secure Voicemail |               |
|------------------|---------------|
| 8000/< None >    |               |
|                  |               |
|                  | 8000/< None > |

#### 6. DN에 음성 메일 프로필 할당

보안 통합을 사용할 DN에 음성 메일 프로필을 할당합니다.DN 설정이 변경된 후 Apply Config 버튼 을 클릭합니다.

Call Routing(통화 라우팅) > Directory number(디렉토리 번호)로 이동하고 다음으로 변경합니다.

• 음성 메일 프로필: 음성 메일 프로필-8000

| Directory Number Settings     |                         |   |                                              |
|-------------------------------|-------------------------|---|----------------------------------------------|
| Voice Mail Profile            | Voicemail-profile-8000  | • | (Choose <none> to use system default)</none> |
| Calling Search Space          | < None >                | • |                                              |
| BLF Presence Group*           | Standard Presence group | • |                                              |
| User Hold MOH Audio Source    | < None >                | • |                                              |
| Network Hold MOH Audio Source | < None >                | • |                                              |
| Reject Anonymous Calls        |                         |   |                                              |

#### 7 . 음성 메일 헌트 그룹 만들기

a) 새 **라인 그룹**을 추가합니다(Call Routing(통화 라우팅) > Route/Hunt(경로/헌트) > Line group(라 인 그룹)).

| Line Group Name*        | voicemail-lg      | (Å |
|-------------------------|-------------------|----|
| RNA Reversion Timeout*  | 10                |    |
| Distribution Algorithm* | Longest Idle Time | +  |

b) 새 음성 메일 **헌트 목록(Call Routing(통화 라우팅) > Route/Hunt(경로/헌트) > Hunt List(헌트 목** 록)) 추가

| Device is trusted                             |                         |   |
|-----------------------------------------------|-------------------------|---|
| Name*                                         | voicemail-hl            |   |
| Description                                   |                         |   |
| Cisco Unified Communications Manager Group*   | Default                 | • |
| Enable this Hunt List (change effective on Sa | ave; no reset required) |   |
| For Voice Mail Usage                          |                         |   |

c) 새 헌트 파일럿 추가(Call Routing(통화 라우팅) > Route/Hunt(경로/헌트) > Hunt Pilot(헌트 파일 럿)

| Hunt Pilot*        | 8000                        | 1 |        |
|--------------------|-----------------------------|---|--------|
| Route Partition    | < None >                    |   | 1      |
| Description        |                             |   |        |
| lumbering Plan     | < None >                    | * | ]      |
| toute Filter       | < None >                    |   |        |
| 1LPP Precedence*   | Default                     | • |        |
| lunt List*         | voicemail-hl                | • | (Edit) |
| Call Pickup Group  | < None >                    | • |        |
| lerting Name       |                             |   |        |
| SCII Alerting Name | e                           |   |        |
| toute Option       | Route this pattern          |   |        |
|                    | Block this pattern No Error |   |        |

## 다음을 확인합니다.

#### SCCP 포트 확인

CUCM Administration(CUCM 관리) > Advance Features(고급 기능) > Voice Mail(음성 메일) > Voice Mail Ports(음성 메일 포트)로 이동하고 포트 등록을 확인합니다.

| Fied and | List Voice Hall Ports        | the second second second second second second second second second second second second second second second s |                                      |                            |                      |           |           |                               |              |           |
|----------|------------------------------|----------------------------------------------------------------------------------------------------|--------------------------------------|----------------------------|----------------------|-----------|-----------|-------------------------------|--------------|-----------|
| cļa na   | terer 🔢 Seleci All 🛄 Cas     | er All 🙀 Deleter Deletation 🔭 Report De                                                                        | name 🧶 Apply Contracts               | alacted                    |                      |           |           |                               |              |           |
| Status   |                              |                                                                                                    |                                      |                            |                      |           |           |                               |              |           |
|          | atorda faund                 |                                                                                                    |                                      |                            |                      |           |           |                               |              |           |
| Voice I  | And Port (1 - 6 of 6)        |                                                                                                    |                                      |                            |                      |           |           |                               | Rows per     | Page 10 + |
| Find you | a Hail Pirt ahara Davisa har | na v Jagira old. v .                                                                                           | final<br>laten or anter stared, land | Char Shar   (k) (ar)       |                      |           |           |                               |              |           |
|          | Denice Name *                | Description                                                                                                    | Dente Real                           | Dente Securio Hode         | Calling Search Spare | Education | Partition | Defini                        | 17v4 Address | Cran      |
| 10       | Cession All                  | VM-approximite ports                                                                                           | Dated                                | Encrypted Voice Hail Part  |                      | 999051    |           | Registered with 15.45.46.182  | 15.45.45.154 | 0         |
| 0        | Choose 112                   | VM-sosp-secure-ports                                                                                           | Ontrait.                             | Encrypted voice Hall Port  |                      | 999002    |           | Registered with 10.48.46.182  | 10.48.45.194 | 0         |
| 10       | Castles All                  | VR acquiramente porta                                                                                          | Dated                                | Encrypted Voice Hall Part  |                      | 999003    |           | Registered with 10.48.46.182  | 10.46.46.104 | 9         |
| 0        | County 101                   | VM sognatione ports                                                                                            | Definit-                             | Encrypted Voice Hat-Port   |                      | 999004    |           | Repiltered with \$5.48.46.552 | 10.48.46.184 | 0         |
| 0        | Cassimilation 2              | VN appresident ports                                                                                           | Dated                                | Encrypted Volue Hell Part  |                      | 999005    |           | Regulated with \$5.48.46.582  | 10.48.46.184 | 0         |
| 0        | Countrands                   | VM-edd-secure-ports                                                                                            | Detault                              | Encrypted value Hail Port  |                      | 999006    |           | Repatered with 15.48.46.182   | 10.48.46.184 | 0         |
| 10       | Ciessing, vot                | VM expressione porter                                                                                          | Dates                                | Encrypted Vision Hell Port |                      | 999007    |           | Registered with 10.48.48.183  | 10.45.46.154 | 0         |
| 11       | CasesH0-VIB                  | VN-sosp-secure-ports                                                                                           | Default                              | Encrypted Value Hall Port  |                      | 999000    |           | Reparent with 10.48.44,182    | 10.48.46.184 | 0         |

전화기의 **음성 메일** 단추를 눌러 음성 메일을 호출합니다.사용자의 내선 번호가 Unity Connection 시스템에 구성되지 않은 경우 시작 인사말을 들어야 합니다.

#### 보안 SIP 트렁크 확인

전화기의 **음성 메일** 단추를 눌러 음성 메일을 호출합니다.사용자의 내선 번호가 Unity Connection 시스템에 구성되지 않은 경우 시작 인사말을 들어야 합니다.

또는 SIP OPTIONs keepalive를 활성화하여 SIP 트렁크 상태를 모니터링할 수 있습니다.이 옵션은 SIP 트렁크에 할당된 SIP 프로필에서 활성화할 수 있습니다.이 기능이 활성화되면 이 이미지에 표 시된 대로 Device(디바이스) > Trunk(트렁크)를 통해 Sip 트렁크 상태를 모니터링할 수 있습니다.

| Trunks (1 - 1 of 1)           |                |             |                      |               |               |           |             |          |            |                  |                                                 |
|-------------------------------|----------------|-------------|----------------------|---------------|---------------|-----------|-------------|----------|------------|------------------|-------------------------------------------------|
| Find Trunks where Device Name | * b            | egins with  | •1                   | Find          | Clear Filter  | 4 -       |             |          |            |                  |                                                 |
|                               |                |             | Select item or enter | r search text | •             |           |             |          |            |                  |                                                 |
| 0                             | Name *         | Description | Calling Search Space | Device Pool   | Route Pattern | Partition | Route Group | Priority | Trunk Type | SIP Trunk Status | SIP Trunk Duration                              |
| 0 👗                           | SecureSIPtoCUC |             |                      | Default       |               |           |             |          | SIP Trunk  | No Service       | Time not in Full Service: 0 day 0 hour 0 minute |

#### 보안 RTP 통화 확인

Unity Connection 통화에 자물쇠 아이콘이 있는지 확인합니다.이는 RTP 스트림이 이 이미지에 표 시된 대로 암호화됨을 의미합니다(장치 보안 프로파일이 작동하려면 안전해야 함).

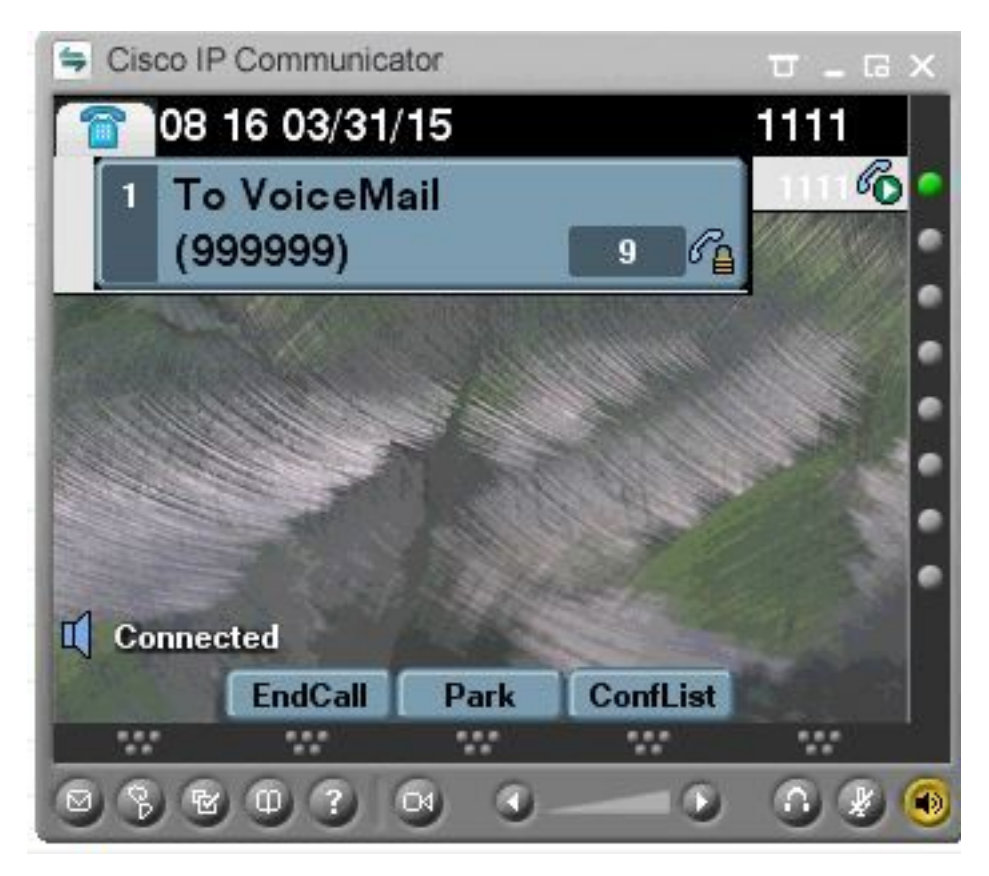

### 문제 해결

#### 1. 일반적인 문제 해결 팁

보안 통합 문제를 해결하려면 다음 단계를 수행하십시오.

- 구성 확인. 모든 관련 서비스가 실행 중인지 확인합니다.(CUCM CallManager, TFTP, CUC 대화 관리자
- / 서버 간의 보안 통신에 필요한 포트가 네트워크에서 열려 있는지 확인합니다(SCCP 통합에는 TCP 포트 2443, SIP 통합에는 TCP 5061).
  이 모든 것이 올바른 경우 추적 수집을 계속 진행합니다.

#### 2. 수집 추적

이러한 추적을 수집하여 보안 통합 문제를 해결합니다.

- CUCM 및 CUC에서 패킷 캡처
- CallManager 추적
- Cisco Conversation Manager 추적

다음에 대한 자세한 내용은 다음 리소스를 참조하십시오.

CUCM에서 패킷 캡처를 수행하는 방법:

http://www.cisco.com/c/en/us/support/docs/voice-unified-communications/unified-communicationsmanager-version-50/112040-packet-capture-cucm-00.html

http://www.cisco.com/c/en/us/td/docs/voice\_ip\_comm/connection/10x/troubleshooting/guide/10xcu ctsgx/10xcuctsg010.html

### 일반적인 문제

#### 사례 1:보안 연결을 설정할 수 없음(알 수 없는 CA 경고)

서버 중 하나에서 패킷 캡처가 수집되면 TLS 세션이 설정됩니다.

| 1 0.000000  | 130.235.201.241 | 130.235.203.249 | TCP   | instl_boots > https [SYN] Seq=0 win=16384 Len=0 MSS=1460                  |
|-------------|-----------------|-----------------|-------|---------------------------------------------------------------------------|
| 2 0.000452  | 130.235.203.249 | 130.235.201.241 | TCP   | https > instl_boots [SYN, ACK] Seq=0 Ack=1 win=5840 Len=0 MSS=            |
| 3 0.000494  | 130.235.201.241 | 130.235.203.249 | TCP   | instl_boots > https [ACK] Seg=1 Ack=1 win=17520 Len=0                     |
| 4 0.001074  | 130.235.201.241 | 130.235.203.249 | SSL   | Client Hello                                                              |
| 5 0.001341  | 130.235.203.249 | 130.235.201.241 | TCP   | https > instl_boots [ACK] Seq=1 Ack=141 Win=6432 Len=0                    |
| 6 0.005269  | 130.235.203.249 | 130.235.201.241 | TLSV1 | Server Hello,                                                             |
| 7 0.005838  | 130.235.203.249 | 130.235.201.241 | TLSV1 | Certificate, Server Hello Done                                            |
| 8 0.006480  | 130.235.201.241 | 130.235.203.249 | TCP   | inst]_boots > https [ACK] Seg=141 Ack=1895 Win=17520 Len=0                |
| 9 0.012905  | 130.235.201.241 | 130.235.203.249 | TLSV1 | Alert (Level: Fatal, Description: Unknown CA)                             |
| 10 0.013244 | 130.235.201.241 | 130.235.203.249 | TCP   | <pre>insti_boots &gt; nttps [RST, ACK] seq=148 Ack=1895 Win=0 Len=0</pre> |
| 11 0.072262 | 130.235.201.241 | 130.235.203.249 | TCP   | instl_bootc > https [SYN] Seq=0 Win=16384 Len=0 MSS=1460                  |
| 12 0.072706 | 130.235.203.249 | 130.235.201.241 | TCP   | https > instl_bootc [SYN, ACK] Seq=0 Ack=1 win=5840 Len=0 MSS=:           |
| 13 0.072751 | 130.235.201.241 | 130.235.203.249 | TCP   | inst]_bootc > https [ACK] Seq=1 Ack=1 Win=17520 Len=0                     |
| <           |                 |                 |       | 3                                                                         |

클라이언트가 서버에서 보낸 인증서를 확인할 수 없기 때문에 클라이언트가 서버에 대해 알 수 없 는 CA라는 치명적인 오류와 함께 경고를 발행했습니다.

두 가지 가능성이 있습니다.

#### 1) CUCM에서 경고 전송 알 수 없는 CA

- 현재 CUC 루트 인증서가 CUC 서버와 통신하는 서버에 업로드되었는지 확인합니다.
- 해당 서버에서 CallManager 서비스가 다시 시작되는지 확인합니다.
- 2) CUC에서 Unknown CA(알 수 없는 CA)라는 경고 전송
  - TFTP IP 주소가 CUC 서버의 Port Group(포트 그룹) > Edit(편집) > Servers(서버) 컨피그레이 션에 올바르게 입력되었는지 확인합니다.
    연결 서버에서 CUCM TFTP 서버에 연결할 수 있는지 확인합니다.
    CUCM TFTP의 CTL 파일이 최신인지 확인합니다(OS Admin 페이지에 표시된 것처럼 "show ctl"의 출력을 인증서와 비교). 그렇지 않으면 CTLClient를 다시 실행합니다.
    CUCM 서버를 재부팅하거나 포트 그룹을 삭제하고 다시 생성하여 CUCM TFTP에서 CTL 파일 을 다시 다운로드합니다.

# 사례 2:CUCM TFTP에서 CTL 파일을 다운로드할 수 없음

이 오류는 대화 관리자 추적에 표시됩니다.

MiuGeneral, 25, FAILED Port group 'PhoneSystem-1' attempt set InService(true), error retrieving server certificates.

MiuGeneral, 25, Error executing tftp command 'tftp://10.48.47.189:69/CTLFile.tlv' res=68 (file not found on server)

MiuGeneral, 25, FAILED Port group 'PhoneSystem-1' attempt set InService(true), error retrieving server certificates.

Arbiter,-1,Created port PhoneSystem-1-001 objectId='7c2e86b8-2d86-4403-840e-16397b3c626b' as TD=1

#### 해결책:

1. TFTP 서버가 Port **group(포트 그룹) > Edit(편집) > Servers(서버**) 컨피그레이션에서 올바른지 다시 확인합니다.

2. CUCM 클러스터가 보안 모드인지 확인합니다.

3. CTL 파일이 CUCM TFTP에 있는지 확인합니다.

#### 사례 3:포트가 등록되지 않음

이 오류는 대화 관리자 추적에 표시됩니다.

MiuSkinny,23,Failed to retrieve Certificate for CCM Server <CUCM IP Address> MiuSkinny,23,Failed to extract any CCM Certificates - Registration cannot proceed. Starting retry timer -> 5000 msec MiuGeneral,24,Found local CTL file [/tmp/aaaaaaaa-xxxx-xxxx-xxxx-xxxx.tlv] MiuGeneral,25,CCMCertificateCache::RetrieveServerCertificates() failed to find CCM Server '<CUCM IP Address>' in CTL File 해결책:

1. CUCM 및 CUC의 재생성 결과 CTL 파일의 md5 체크섬이 일치하지 않기 때문일 가능성이 가장 높습니다.

인증서.CTL 파일을 새로 고치려면 CUC 서버를 다시 시작합니다.

#### Cisco 내부 정보

또는 다음과 같이 루트에서 CTL 파일을 제거할 수 있습니다.

/tmp/ 폴더에서 CTL 파일을 삭제하고 포트 그룹을 재설정합니다.파일에서 md5 체 크섬을 수행할 수 있습니다.

삭제하기 전에 비교합니다.

CUCM: [root@vfrscucm1 trust-certs]# md5sum /usr/local/cm/tftp/CTLFile.tlv

e5bf2ab934a42f4d8e6547dfd8cc82e8 /usr/local/cm/tftp/CTLFile.tlv

CUC: [root@vstscuc1 tmp]# cd /tmp

[root@vstscuc1 tmp]# ls -al \*tlv

-rw-rw-r—. 1cucsmgr 고객 서비스 6120년 2월 5일 15:29 a31cefe5-9359-4cbc-a0f3-52eb870d976c.tlv

[root@vstscuc1 tmp]# md5sum a31cefe5-9359-4cbc-a0f3-52eb870d976c.tlv e5bf2ab934a42f4d8e6547dfd8cc82e8 a31cefe5-9359-4cbc-a0f3-52eb870d976c.tlv

또한 다음 트러블슈팅 가이드를 참조할 수 있습니다.

## 결함

<u>CSCum48958</u> - CUCM 10.0(IP 주소 길이가 올바르지 않음)

CSCtn87264 - 보안 SIP 포트에 대한 TLS 연결 실패

<u>CSCur10758</u> - 취소된 인증서를 제거할 수 없습니다. Unity 연결

CSCur10534 - Unity Connection 10.5 TLS/PKI inter-op redundant CUCM

CSCve47775 - CUC에서 CUCM의 CTLFile을 업데이트하고 검토하는 방법에 대한 기능 요청